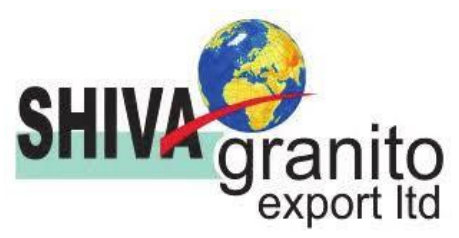

#### SHIVA GRANITO EXPORT LIMITED CIN: L14200RJ2015PLC048974 Regd. Office:-8, Bhatt Ji Ki Baari, Udaipur-313001 Phone: 0294-2418228, Fax – 0294-2414463 Website: www.shivaexport.in E-Mail:- investors@shivaexport.in

#### **NOTICE**

**NOTICE** is hereby given that the 8<sup>th</sup>(eighth) Annual General Meeting (AGM) of the shareholders of **SHIVA GRANITO EXPORT LIMITED** will be held on **Saturday, the 30<sup>th</sup> day of September, 2023** at **2.00 P.M.** at the registered office of the Company situated at 8, bhatt ji ki baari,Udaipur-Rajasthan-313001 on to transact the following business:-

#### **Ordinary Business:-**

- To receive, consider and adopt the Financial Statements of the Company for the year ended March 31<sup>st</sup>, 2023 including the Audited Balance Sheet as at 31<sup>st</sup> March, 2023, Statement of Profit & Loss for the year ended on that date, Cash Flow Statement for the year ended on that date and the Directors' and Auditors' Report thereon.
- 2. To appoint a Director in place of Ms. Asha Upadhyay (DIN:-07396269), who retires by rotation and being eligible offers herself for re-appointment.

#### 3. Appointment / Re-Appointment of Statutory Auditors of the Company

To Consider and if thought fit, to pass with or without modification(s) the following resolution as an Ordinary Resolution:

**"RESOLVED THAT** pursuant to the provisions of Section 139, 141, 142 and other applicable provisions, if any, of the Companies Act, 2013 read with the Companies (Audit and Auditors) Rules, 2014 as amended from time to time (including any amendment thereto or re-enactment thereof for the time being in force), M/s. Nenawati & Associates, Chartered Accountants, Udaipur having Firm Registration No. 002148C be and are hereby appointed / re-appointed as the Statutory Auditors of the Company to hold office for a period of 1 year from the conclusion this 8<sup>th</sup> Annual General Meeting till the conclusion of 9<sup>th</sup> Annual General Meeting."

By order of the Board of Directors For Shiva Granito Export Limited

> Sd/-(ABHINAV UPADHYAY) Managing Director DIN: 01858391

Place: Udaipur Date: 06.09.2023

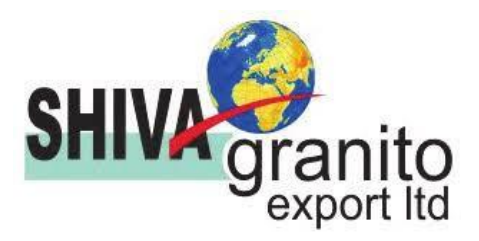

#### NOTES :

1. No Special Business proposed to be conducted / transacted at the ensuing Annual General Meeting; therefore Statement pursuant to section 102(1) of the Companies Act, 2013 is not annexed herewith.

2. A Member entitled to attend and vote at the Annual General Meeting (Meeting/AGM) is entitled to appoint a proxy to attend and vote on a poll instead of himself and such proxy need not be a Member of the Company. The instrument appointing a proxy duly completed, stamped and signed should, however, be deposited at the registered office of the Company, not less than forty eight hours before the commencement of the Meeting. Blank proxy form is enclosed and can also be obtained free of charge from the registered office of the Company. Proxy so appointed shall not have any right to speak at the meeting.

3. A person can act as proxy on behalf of members not exceeding 50 (fifty) and holding in the aggregate not more than 10 (ten) % of the total share capital of the Company. A member holding more than 10 (ten) % of the total share capital of the Company carrying voting rights may appoint a single person as proxy and such person cannot act as a proxy for any other person or shareholder. The instrument appointing the Proxy, in order to be effective, should be duly stamped, filled, signed and must reach to the Registered Office of the Company not less than forty eight hours before the commencement of the meeting.

4. Corporate Members are requested to send a duly certified copy of the Board Resolution/Power of Attorney authorizing their representative to attend and vote on their behalf at the Meeting.

5. Every member entitled to vote at the meeting or on any resolution to be moved there at, shall be entitled during the period beginning twenty four hours before the time fixed for the commencement of the meeting and ending with the conclusion of the meeting, to inspect the proxies lodged, at any time during the business hours of the company, provided not less than three days' notice in writing of the intention to inspect is given to the company.

6. Members / Proxies / Authorized Representatives are requested to bring their Attendance slip/proxy form duly filed in, sent herewith along with the Notice of the AGM at the Meeting. The members who hold shares in dematerialized form are requested to bring their

Client Master List / Depository Participant Statement / Delivery Instruction Slip reflecting their Client ID and DP ID No for easier identification of attendance at the Meeting.

7. Pursuant to the provisions of Section 108 of the Companies Act, 2013 read with Rule 20 of the Companies (Management and Administration) Rules, 2014 (as amended)and Regulation 44 of SEBI (Listing Obligations & Disclosure Requirements) Regulations, 2015 (as amended), and the Circulars issued by the Ministry of Corporate Affairs dated April 08, 2020, April 13, 2020 and May 05, 2020 the Company is providing facility of remote E-voting to its Members in respect of the business to be transacted at the Annual General Meeting. For this purpose, the Company has entered into an agreement with National Securities Depository Limited (NSDL) for facilitating voting through electronic means, as the authorized agency. The facility of casting votes by a

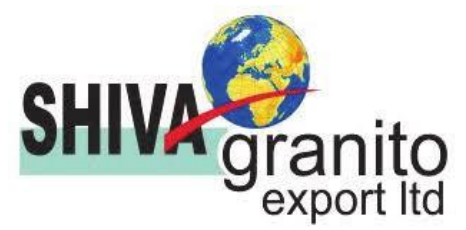

member using remote E-voting system as well as venue voting on the date of the Extra Ordinary General Meeting will be provided by NSDL.

Further, the facility for voting through electronic voting system/ ballot or polling paper shall also be made available at the meeting and members attending the meeting who have not already cast their vote by Remote E-voting shall be able to exercise their right at the meeting.

The Company has appointed Mr. Mohit Vanawat (FCS Membership No. -11834) a Practicing Company Secretary, Udaipur to act as Scrutinizers, to scrutinize the remote e-voting process and electronic voting system / ballot or polling paper voting process at the meeting in a fair and transparent manner.

8. The register of Members and Share Transfer Books of the Company shall remain closed from 24<sup>th</sup> September, 2023 to 30<sup>th</sup> September, 2023 (both days inclusive) for the purpose of Annual General Meeting.

9. In case of joint holders attending the meeting, only such joint holders who are higher in the order of names will be entitled to vote.

10. The Annual Report and the Notice for the ensuing Annual General Meeting is available at the website of the Company i.e. <u>www.shivaexport.in</u>.

# 11. Members are requested to update their preferred e-mail ids and other KYC documents with the Company /DPs/RTA, which will be used for the purpose of future communications.

12. To support the Green Initiative the members who have not registered their e-mail addresses are requested to register the same with Registrar and Share Transfer Agent, / National Securities Depository Ltd. / Central Depository services (India) Ltd.

12. Members are requested to intimate changes, if any, pertaining to their name, postal address, email address, mobile numbers, Permanent Account Number (PAN), mandates, nominations, power of attorney, bank details such as, name of the bank and branch details, bank account number, MICR code, IFSC code, etc. to theirs DP's National Securities Depository Ltd. / Central Depository services (India) Ltd. In the case shares are held in electronic form.

14. Members may also note that the Notice of the 8<sup>th</sup> Annual General Meeting, Attendance Slip, Proxy Form, and the Annual Report for 2023 will also be available on the Company's website www.shivaexport.in for their download. The physical copies of the aforesaid documents will also be available at Company's Registered Office for inspection during normal business hours on working days. Even after registering for e-communication, members are entitled to receive such communication in physical form, upon making a request for the same, by post free of cost.

15. All documents referred to in the Notice will be available for inspection at the Company's registered office during normal business hours on working days up to the date of AGM.

16. As an austerity measure, copies of the Annual Report will not be distributed at the Annual General Meeting. Members are requested to bring their copy of Annual Report to the Meeting.

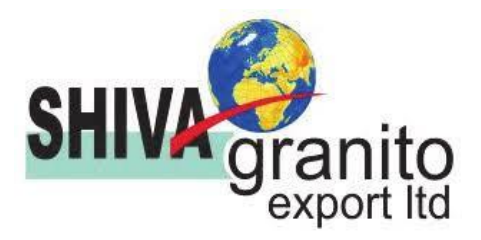

17. Reference to the SEBI Circular No. SEBI/HO/MIRSD/DOP1/CIR/P/2018/73 dated April 20, 2018,

- I. Shareholder holding physical shares is required to submit their Permanent Account Number (PAN) and bank account details to Bigshare Services Limited (RTA), if not registered with the Company as mandated by SEBI.
- II. Members holding shares in electronic mode are requested to submit their PAN and bank account details to their respective DPs with whom they are maintaining their Demat accounts.

#### THE INSTRUCTIONS FOR MEMBERS FOR REMOTE E-VOTINGARE AS UNDER:-

The remote e-voting period begins on Wednesday, 27<sup>th</sup> September, 2023 at 9:00 A.M. and ends on Friday, 29<sup>th</sup> September, 2023 at 5:00 P.M. The remote e-voting module shall be disabled by NSDL for voting thereafter. The Members, whose names appear in the Register of Members / Beneficial Owners as on the record date (cut-off date) i.e. 23<sup>rd</sup> September, 2023 may cast their vote electronically. The voting right of shareholders shall be in proportion to their share in the paid-up equity share capital of the Company as on the cut-off date, being 23<sup>rd</sup> September, 2023.

#### How do I vote electronically using NSDL e-Voting system?

The way to vote electronically on NSDL e-Voting system consists of "Two Steps" which are mentioned below:

#### Step 1: Access to NSDL e-Voting system

A) Login method for e-Voting for Individual shareholders holding securities in demat mode

In terms of SEBI circular dated December 9, 2020 on e-Voting facility provided by Listed Companies, Individual shareholders holding securities in demat mode are allowed to vote through their demat account maintained with Depositories and Depository Participants. Shareholders are advised to update their mobile number and email Id in their demat accounts in order to access e-Voting facility.

Login method for Individual shareholders holding securities in demat mode is given below:

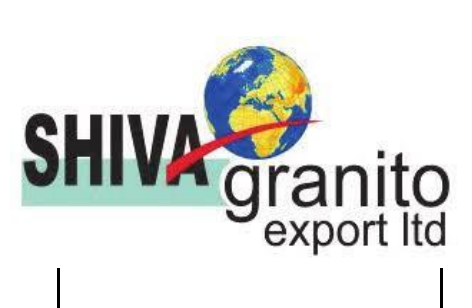

|                                                                          | <ul> <li>e-Services, option to register is available at https://eservices.nsdl.com. Select "Register Online for IDeAS Portal" or click at https://eservices.nsdl.com/SecureWeb/IdeasDirectReg.jsp</li> <li>Visit the e-Voting website of NSDL. Open web browser by typing the following URL: https://www.evoting.nsdl.com/either on a Personal Computer or on a mobile. Once the home page of e-Voting system is launched, click on the icon "Login" which is available under 'Shareholder/Member' section. A new screen will open. You will have to enter your User ID (i.e. your sixteen digit demat account number hold with NSDL), Password/OTP and a Verification Code as shown on the screen. After successful authentication, you will be redirected to NSDL Depository site wherein you can see e-Voting page. Click on company name or e-Voting service provider i.e. NSDL and you will be redirected to e-Voting website of NSDL for casting your vote during the remote e-Voting period.</li> <li>Shareholders/Members can also download NSDL Mobile App "NSDL Speede" facility by scanning the QR code mentioned below for seamless voting experience.</li> </ul> |
|--------------------------------------------------------------------------|----------------------------------------------------------------------------------------------------|
| Individual Shareholders<br>holding securities in demat<br>mode with CDSL | <ol> <li>Existing users who have opted for Easi / Easiest, they can login through their user id and password. Option will be made available to reach e-Voting page without any further authentication. The URL for users to login to Easi / Easiest are <u>https://web.cdslindia.com/myeasi/home/login</u> or <u>www.cdslindia.com</u> and click on New System Myeasi.</li> <li>After successful login of Easi/Easiest the user will be also able to see the E Voting Menu. The Menu will have links of e-Voting service provider i.e. NSDL. Click on NSDL to cast your vote.</li> <li>If the user is not registered for Easi/Easiest, option to</li> </ol>                                                                                                    |

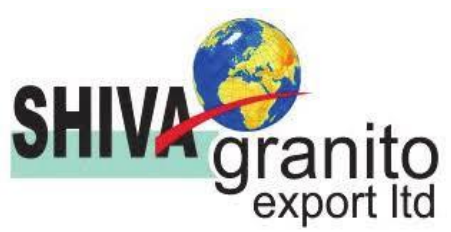

|                                                                                                    | <ul> <li>register is available at <a href="https://web.cdslindia.com/myeasi/Registration/EasiRegistration">https://web.cdslindia.com/myeasi/Registration/EasiRegistration</a></li> <li>4. Alternatively, the user can directly access e-Voting page by providing demat Account Number and PAN No. from a link in <a href="https://www.cdslindia.com">www.cdslindia.com</a> home page. The system will authenticate the user by sending OTP on registered Mobile &amp; Email as recorded in the demat Account. After successful authentication, user will be provided links for the respective ESP i.e. NSDL where the e-Voting is in progress.</li> </ul> |
|----------------------------------------------------------------------------------------------------|----------------------------------------------------------------------------------------------------|
| Individual Shareholders<br>(holding securities in demat<br>mode) login through their<br>depository participants | You can also login using the login credentials of your demat<br>account through your Depository Participant registered with<br>NSDL/CDSL for e-Voting facility. upon logging in, you will be<br>able to see e-Voting option. Click on e-Voting option, you will be<br>redirected to NSDL/CDSL Depository site after successful<br>authentication, wherein you can see e-Voting feature. Click on<br>company name or e-Voting service provider i.e. NSDL and you will<br>be redirected to e-Voting website of NSDL for casting your vote<br>during the remote e-Voting period.                                                                             |

Important note: Members who are unable to retrieve User ID/ Password are advised to use Forget User ID and Forget Password option available at abovementioned website.

| Helpdesk for Individual Shareholders holding securities in demat mode for any technical issues related |
|----------------------------------------------------------------------------------------------------|
| to login through Depository i.e. NSDL and CDSL.                                                        |

| Login type                                                         | Helpdesk details                                                                                                    |
|--------------------------------------------------------------------|----------------------------------------------------------------------------------------------------|
| Individual Shareholders holding securities in demat mode with NSDL | Members facing any technical issue in login can contact NSDL helpdesk by sending a request at <u>evoting@nsdl.co.in</u> or call at toll free no.: 1800 1020 990 and 1800 22 44 30 |
| Individual Shareholders holding                                    | Members facing any technical issue in login can contact                                                                                                    |
| securities in demat mode with CDSL                                 | CDSL helpdesk by sending a request at                                                                                                    |
|                                                                    | helpdesk.evoting@cdslindia.com or contact at 022-                                                                                                    |
|                                                                    | 23058738 or 022-23058542-43                                                                                                    |
|                                                                    |                                                                                                    |

B) Login Method for e-Voting for shareholders other than Individual shareholders holding securities in demat mode and shareholders holding securities in physical mode.

How to Log-in to NSDL e-Voting website?

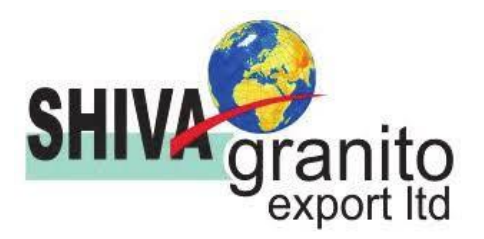

- 1. Visit the e-Voting website of NSDL. Open web browser by typing the following URL: <u>https://www.evoting.nsdl.com/</u> either on a Personal Computer or on a mobile.
- 2. Once the home page of e-Voting system is launched, click on the icon "Login" which is available under 'Shareholder/Member' section.
- 3. A new screen will open. You will have to enter your User ID, your Password/OTP and a Verification Code as shown on the screen. Alternatively, if you are registered for NSDL eservices i.e. IDEAS, you can log-in at https://eservices.nsdl.com/ with your existing IDEAS login. Once you log-in to NSDL eservices after using your log-in credentials, click on e-Voting and you can proceed to Step 2 i.e. Cast your vote electronically.
- 4. Your User ID details are given below :

| Manner of holding shares i.e. Demat<br>(NSDL or CDSL) or Physical | Your User ID is:                                                                                                    |  |
|-------------------------------------------------------------------|----------------------------------------------------------------------------------------------------|--|
| a) For Members who hold shares in demat account with NSDL.        | 8 Character DP ID followed by 8 Digit<br>Client ID<br>For example if your DP ID is IN300***<br>and Client ID is 12***** then your user<br>ID is IN300***12*****.   |  |
| b) For Members who hold shares in demat account with CDSL.        | 16 Digit Beneficiary ID<br>For example if your Beneficiary ID is<br>12************************************                                                         |  |
| c) For Members holding shares in Physical Form.                   | EVEN Number followed by Folio Number<br>registered with the company<br>For example if folio number is 001*** and<br>EVEN is 101456 then user ID is<br>101456001*** |  |

- 5. Password details for shareholders other than Individual shareholders are given below:
  - a) If you are already registered for e-Voting, then you can user your existing password to login and cast your vote.
  - b) If you are using NSDL e-Voting system for the first time, you will need to retrieve the 'initial password' which was communicated to you. Once you retrieve your 'initial password', you need to enter the 'initial password' and the system will force you to change your password.
  - c) How to retrieve your 'initial password'?
    - (i) If your email ID is registered in your demat account or with the company, your 'initial password' is communicated to you on your email ID. Trace the email sent to you from NSDL from your mailbox. Open the email and open the attachment i.e. a .pdf file. Open the .pdf file. The password to open the .pdf file is your 8 digit client ID for NSDL account, last 8 digits of client ID for CDSL account or folio number for shares held in physical form. The .pdf file contains your 'User ID' and your 'initial password'.
    - (ii) If your email ID is not registered, please follow steps mentioned below in process for those shareholders whose email ids are not registered.

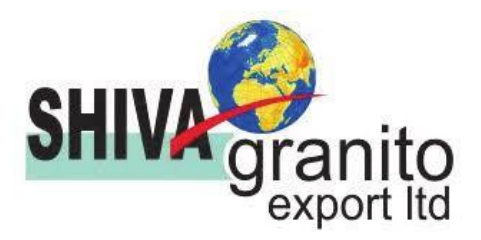

- 6. If you are unable to retrieve or have not received the "Initial password" or have forgotten your password:
  - a) Click on "Forgot User Details/Password?" (If you are holding shares in your demat account with NSDL or CDSL) option available on www.evoting.nsdl.com.
  - b) Physical User Reset Password?" (If you are holding shares in physical mode) option available on www.evoting.nsdl.com.
  - c) If you are still unable to get the password by aforesaid two options, you can send a request at <a href="mailto:evoting@nsdl.co.in">evoting@nsdl.co.in</a> mentioning your demat account number/folio number, your PAN, your name and your registered address etc.
  - d) Members can also use the OTP (One Time Password) based login for casting the votes on the e-Voting system of NSDL.
- 7. After entering your password, tick on Agree to "Terms and Conditions" by selecting on the check box.
- 8. Now, you will have to click on "Login" button.
- 9. After you click on the "Login" button, Home page of e-Voting will open.

#### Step 2: Cast your vote electronicallyon NSDL e-Voting system.

#### How to cast your vote electronicallyon NSDL e-Voting system?

- 1. After successful login at Step 1, you will be able to see all the companies "EVEN" in which you are holding shares and whose voting cycleis in active status.
- 2. Select "EVEN" of company for which you wish to cast your vote during the remote e-Voting period.
- 3. Now you are ready for e-Voting as the Voting page opens.
- 4. Cast your vote by selecting appropriate options i.e. assent or dissent, verify/modify the number of shares for which you wish to cast your vote and click on "Submit" and also "Confirm" when prompted.
- 5. Upon confirmation, the message "Vote cast successfully" will be displayed.
- 6. You can also take the printout of the votes cast by you by clicking on the print option on the confirmation page.
- 7. Once you confirm your vote on the resolution, you will not be allowed to modify your vote.

#### **General Guidelines for shareholders**

1. Institutional shareholders (i.e. other than individuals, HUF, NRI etc.) are required to send scanned copy (PDF/JPG Format) of the relevant Board Resolution/ Authority letter etc. with attested specimen signature of the duly authorized signatory(ies) who are authorized to vote, to the Scrutinizer by e-mail to <u>csmohitvanawat@gmail.com</u> with a copy marked to <u>evoting@nsdl.co.in</u>.

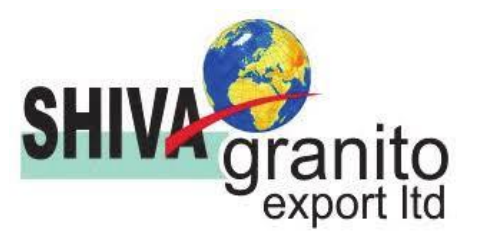

- 2. It is strongly recommended not to share your password with any other person and take utmost care to keep your password confidential. Login to the e-voting website will be disabled upon five unsuccessful attempts to key in the correct password. In such an event, you will need to go through the "Forgot User Details/Password?" or "Physical User Reset Password?" option available on www.evoting.nsdl.com to reset the password.
- 3. In case of any queries, you may refer the Frequently Asked Questions (FAQs) for Shareholders and e-voting user manual for Shareholders available at the download section of <u>www.evoting.nsdl.com</u> or call on toll free no.: 1800 1020 990 and 1800 22 44 30 or send a request at <u>evoting@nsdl.co.in</u>

# Process for those shareholders whose email ids are not registered with the depositories for procuring user id and password and registration of e mail ids for e-voting for the resolutions set out in this notice:

- 1. In case shares are held in physical mode please provide Folio No., Name of shareholder, scanned copy of the share certificate (front and back), PAN (self attested scanned copy of PAN card), AADHAR (self attested scanned copy of Aadhar Card) by email to <a href="mailto:shivaexport@gmail.com">shivaexport@gmail.com</a>.
- 2. In case shares are held in demat mode, please provide DPID-CLID (16 digit DPID + CLID or 16 digit beneficiary ID), Name, client master or copy of Consolidated Account statement, PAN (self attested scanned copy of PAN card), AADHAR (self attested scanned copy of Aadhar Card) to shivaexport@gmail.com. If you are an Individual shareholders holding securities in demat mode, you are requested to refer to the login method explained at step 1 (A) i.e.Login method for e-Voting for Individual shareholders holding securities in demat mode.
- 3. Alternatively shareholder/members may send a request to <u>evoting@nsdl.co.in</u>for procuring user id and password for e-voting by providing above mentioned documents. In terms of SEBI circular dated December 9, 2020 on e-Voting facility provided by Listed Companies, Individual shareholders holding securities in demat mode are allowed to vote through their demat account maintained with Depositories and Depository Participants. Shareholders are required to update their mobile number and email ID correctly in their demat account in order to access e-Voting facility.

By order of the Board of Directors For Shiva Granito Export Limited

> Sd/-(Abhinav Upadhyay) Managing Director DIN: 01858391

Place: Udaipur Date: 06.09.2023

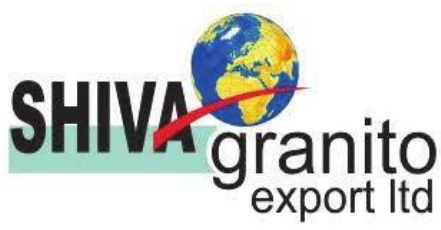

#### SHIVA GRANITO EXPORT LIMITED CIN: L14200RJ2015PLC048974 Regd. Office:-8, Bhatt Ji Ki Baari, Udaipur-313001 Phone: 0294-2418228, Fax – 0294-2414463 Website: shivaexport.in E-Mail:- investors@shivaexport.in

## ATTENDANCE SLIP

### [PLEASE COMPLETE THIS ATTENDANCE SLIP AND HAND IT OVER AT THE ENTRANCE OF THE AUDITORIUM]

## 8<sup>th</sup> Annual General Meeting on Saturday 30<sup>th</sup> day of September, 2023 at 2.00 P.M.

| Name and Address<br>of the Registered<br>member |  |
|-------------------------------------------------|--|
| Folio no./DP<br>No./Client ID No.               |  |
| No. of Shares held                              |  |

I certify that I am a registered shareholder/proxy for the registered Shareholder of the Company and hereby record my presence at the 8<sup>th</sup> Annual General Meeting of the Company on Saturday, 30<sup>th</sup> September, 2023 at 2.00 P.M. at 8, Bhatt Ji Ki Baari, Udaipur-313001 Rajasthan.

#### Signature of member/Joint member/Proxy attending the meeting

| Electronic voting Event | User ID | Password |
|-------------------------|---------|----------|
| Number (EVEN)           |         |          |
|                         |         |          |
|                         |         |          |
|                         |         |          |

**Note:** Person attending this meeting is requested to bring this Attendance slip and Annual report with him/her. Duplicate Attendance slip and Annual Report will not be issued at the Annual General Meeting.

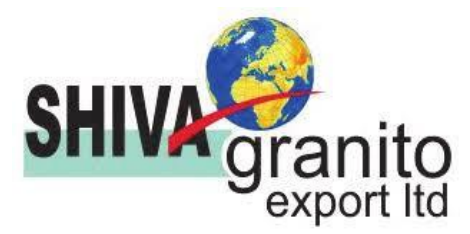

#### FORM NO. MGT - 11 PROXY FORM

# (Pursuant to section 105(6) of the Companies Act, 2013 and rule 19(3) of the Companies (Management and Administration) Rules, 2014)

| CIN                 | : | L14200RJ2015PLC048974                       |
|---------------------|---|---------------------------------------------|
| Name of Company     | : | SHIVA GRANITO EXPORT LIMITED                |
| Registered Office : | : | 8, Bhatt Ji Ki Baari, Udaipur-313001 (Raj.) |

| Name of the Member(s) |  |
|-----------------------|--|
| Registered Address    |  |
| Email ID              |  |
| Folio No. / Client ID |  |
| DP ID                 |  |

I/We, being the member(s) of...... Shares of Shiva Granito Export Limited, hereby appoint:

| (1)                 | Name     |       | : | Address   |                 |
|---------------------|----------|-------|---|-----------|-----------------|
|                     | Email ID |       | : | Signature | or falling him; |
| $\langle 0 \rangle$ | NT       |       |   |           |                 |
| (2)                 | Name     | ••••• | : | Address   | ••••••          |
|                     | Email ID |       | : | Signature | or falling him; |
|                     |          |       |   |           |                 |
| (3)                 | Name     |       | : | Address   |                 |
|                     | Email ID |       | : | Signature | or falling him; |

as my/our proxy to attend and vote (on a poll) for me/us and on my/our behalf at the 8<sup>th</sup> Annual General Meeting of the Company to be held on Saturday, the 30<sup>th</sup> September, 2023 at 2.00 PM at Registered office 8, Bhatt Ji Ki Baari, Udaipur-313001 (Raj.) and at any adjournment thereof in respect of such resolutions as are indicate below:

| Resolution No.    | RESOLUTIONS                                                                                 |  |
|-------------------|---------------------------------------------------------------------------------------------|--|
| Ordinary Business |                                                                                             |  |
| 1.                | Adoption of Audited Financial Statement of the Company for the year ended March 31,2023     |  |
|                   | together with the Directors' and Auditors' Reports thereon.                                 |  |
| 2.                | Re-appointment of Ms. Asha Upadhyaya (DIN 07396269) as Director, who is liable to retire by |  |
|                   | rotation.                                                                                   |  |
| 3.                | Appointment / Re-appointment of Statutory Auditor of the Company.                           |  |

Signed this...... day of ......2023

Signature of shareholder .....

Signature of proxy holder(s).....

Affix Revenue Stamp

Note: This form of proxy in order to be effective should be duly completed and deposited at the registered office of the company, not less than 48 hours before the commencement of the meeting.

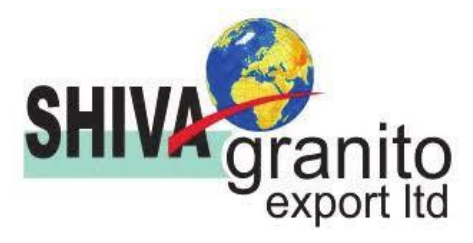

#### ROUTE MAP FOR 8TH ANNUAL GENERAL MEETING 30.09.2023 VENUE 8, Bhatt Ji Ki Baari, Udaipur-313001 (Raj.)

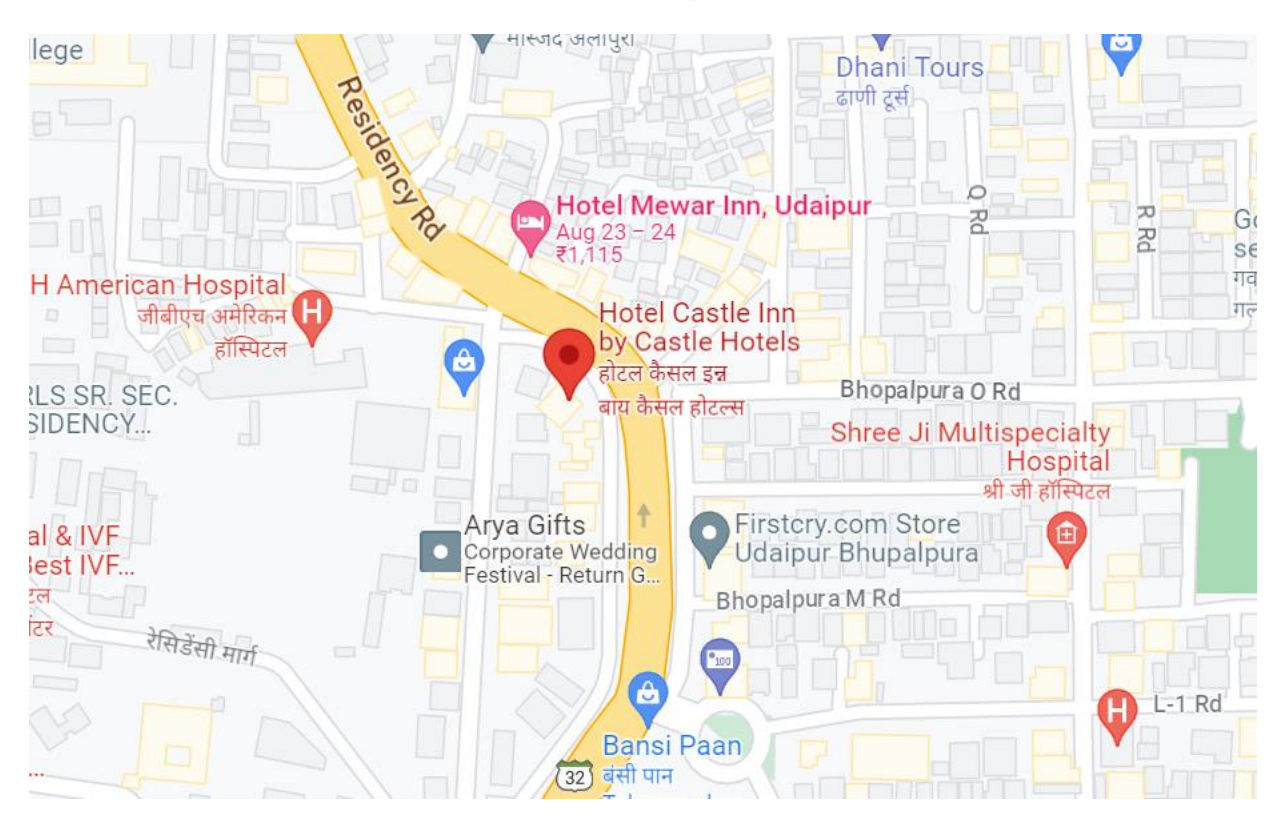